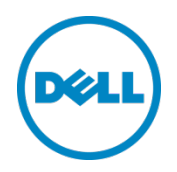

# Setting Up the Dell<sup>™</sup> DR Series System on Veeam

Dell Engineering April 2015

# Revisions

| Date         | Description                                                              |
|--------------|--------------------------------------------------------------------------|
| January 2014 | Initial release                                                          |
| May 2014     | Updated to add note to explain purpose of enabling dedupe on Veeam side. |
| July 2014    | Updated to add workflow specific best practices                          |
| April 2015   | Updated with Veeam 8.0 screenshots                                       |

THIS WHITE PAPER IS FOR INFORMATIONAL PURPOSES ONLY, AND MAY CONTAIN TYPOGRAPHICAL ERRORS AND TECHNICAL INACCURACIES. THE CONTENT IS PROVIDED AS IS, WITHOUT EXPRESS OR IMPLIED WARRANTIES OF ANY KIND.

© 2015 Dell Inc. All rights reserved. Reproduction of this material in any manner whatsoever without the express written permission of Dell Inc. is strictly forbidden. For more information, contact Dell.

PRODUCT WARRANTIES APPLICABLE TO THE DELL PRODUCTS DESCRIBED IN THIS DOCUMENT MAY BE FOUND AT: <u>http://www.dell.com/learn/us/en/19/terms-of-sale-commercial-and-public-sector</u> Performance of network reference architectures discussed in this document may vary with differing deployment conditions, network loads, and the like. Third party products may be included in reference architectures for the convenience of the reader. Inclusion of such third party products does not necessarily constitute Dell's recommendation of those products. Please consult your Dell representative for additional information.

Trademarks used in this text:

Dell<sup>™</sup>, the Dell logo, PowerVault<sup>™</sup>, EqualLogic<sup>™</sup> are trademarks of Dell Inc. Other Dell trademarks may be used in this document. Microsoft<sup>®</sup>, Windows<sup>®</sup>, Windows Server<sup>®</sup>, Internet Explorer<sup>®</sup>, MS-DOS<sup>®</sup>, Windows Vista<sup>®</sup> and Active Directory<sup>®</sup> are either trademarks or registered trademarks of Microsoft Corporation in the United States and/or other countries. Veeam<sup>®</sup> and Veeam Backup & Replication<sup>™</sup> are registered trademarks or trademarks of Veeam Software. Other trademarks and trade names may be used in this document to refer to either the entities claiming the marks and/or names or their products and are the property of their respective owners. Dell disclaims proprietary interest in the marks and names of others.

# Table of contents

| Re | evisions                                                                                | 2  |
|----|-----------------------------------------------------------------------------------------|----|
| Ex | ecutive summary                                                                         | 4  |
| 1  | Installing and configuring the DR Series system                                         | 5  |
| 2  | Configuring the backup proxy                                                            | 11 |
| 3  | Setting up Veeam                                                                        | 13 |
|    | 3.1 Backing up in Windows environments                                                  | 13 |
|    | 3.2 Backing up in Unix/Linux environments                                               |    |
|    | 3.3 Starting backup jobs                                                                | 22 |
| 4  | Setting up DR Series native replication and restore from a replication target container | 27 |
|    | 4.1 Building replication relationship between DR Series systems                         | 27 |
|    | 4.2 Restoring data from the target DR Series system                                     | 29 |
| 5  | Setting up the DR Series system cleaner                                                 |    |
| 6  | Monitoring deduplication, compression, and performance                                  |    |

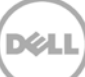

# **Executive summary**

This paper provides information about how to set up the Dell DR Series system as a backup target for Veeam<sup>®</sup> Backup & Replication<sup>™</sup> software.

For additional information, see the DR Series system documentation and other data management application best practices whitepapers for your specific DR Series system at:

http://www.dell.com/powervaultmanuals

**Note:** The DR Series system and Veeam screenshots used in this document may vary slightly, depending on the DR Series system firmware version and Veeam version you are using.

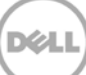

# 1 Installing and configuring the DR Series system

1. Rack and cable the DR Series system, and power it on.

In the *Dell DR Series System Administrator Guide*, refer to the sections, "iDRAC Connection", "Logging in and Initializing the DR Series System", and "Accessing IDRAC6/Idrac7 Using RACADM" for information about using iDRAC connection and initializing the appliance.

2. Log on to iDRAC using the default address **192.168.0.120**, or the IP address that is assigned to the iDRAC interface. Use the user name and password of "**root/calvin**" and then launch the virtual console.

| n Propert<br>tooo System | es Setup Powe<br>Summary System | r Logs Alerts Console/Media<br>Details System Inventory | vFlash Remote File Share                                                                                                    |                   |  |
|--------------------------|---------------------------------|---------------------------------------------------------|----------------------------------------------------------------------------------------------------|-------------------|--|
| Syste                    | m Summary                       |                                                         |                                                                                                    | - C ?             |  |
| Settings<br>Set          | Server Health                   |                                                         |                                                                                                    |                   |  |
| upplies                  | tus Component                   |                                                         | Virtual Console Preview                                                                                                    |                   |  |
| ble Flash Media          | Batteries                       |                                                         | Options : Settigs                                                                                                    |                   |  |
|                          | Fans                            |                                                         |                                                                                                    |                   |  |
| tonitoring               | Intrusion                       |                                                         | and the state of the state of t | *** <sup>22</sup> |  |
| 6                        | Power Supplies                  |                                                         |                                                                                                    |                   |  |
| 6                        | Removable Flash                 | Media                                                   |                                                                                                    |                   |  |
| 6                        | Temperatures                    |                                                         |                                                                                                    | -                 |  |
| 8                        | Voltages                        |                                                         | Retre                                                                                                    | sh E Launch       |  |
| Se                       | Server Information              |                                                         | Quick Launch Tasks                                                                                                    |                   |  |
| Po                       | ver State                       | ON                                                      | Power ON / OFF                                                                                                    |                   |  |
| By                       | term Model                      | Dell DR4000                                             | Power Cycle System (cold boot)                                                                                                    |                   |  |
| Sy                       | tem Revision                    | 1                                                       | Launch Virtual Console                                                                                                    |                   |  |
| 94                       | dem Hnat Name                   | DR4000-DKCV6S1 asglab roundrock                         | View System Flient Log                                                                                                    |                   |  |
| Op                       | erating System                  | CentOS                                                  | View IDRAC Log                                                                                                    |                   |  |
| Op                       | erating System Version          | release 5.4 (Final) Kernel<br>2.6 19-164 e              | Opdate Firmware                                                                                                    |                   |  |
| 50                       | vice Tag                        | DKCV651                                                 | Reset IDRAC                                                                                                    |                   |  |
| Ex                       | ress Service Code               | 29529104401                                             |                                                                                                    |                   |  |
| 100                      | di Version                      | 1.9.0                                                   |                                                                                                    |                   |  |
|                          |                                 | 1 00 00 00 00 00                                        |                                                                                                    |                   |  |

3. When the virtual console is open, log on to the system as the user **administrator** with the password **St0r@ge!** (The "0" in the password is the numeral zero).

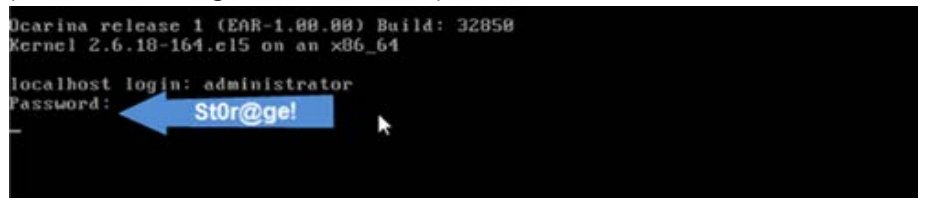

4. Set the user-defined networking preferences as needed.

| Would you like to use DHCP (yes/no) ?                      |
|------------------------------------------------------------|
| Please enter an IP address:                                |
| Please enter a subnet mask:                                |
| Please enter a default gateway address:                    |
| Please enter a DNS Suffix (example: abc.com):              |
| Please enter primary DNS server IP address:                |
| Would you like to define a secondary DNS server (yes/no) ? |
| Please enter secondary DNS server IP address:              |

5. View the summary of preferences and confirm that it is correct.

| IP Address       : 10.10.86.108         Network Mask       : 255.255.255.128         Default Gateway       : 10.10.86.126         DNS Suffix       : idmdemo.local         Primary DNS Server       : 10.10.86.101         Secondary DNS Server       : 143.166.216.237         Host Name       : DR4000-5          | Set                  | static IP Add | Iress             |
|----------------------------------------------------------------------------------------------------|----------------------|---------------|-------------------|
| Network Mask       : 255.255.255.128         Default Gateway       : 10.10.86.126         DNS Suffix       : idmdemo.local         Primary DNS Server       : 10.10.86.101         Secondary DNS Server       : 143.166.216.237         Host Name       : DR4000-5         Are the above settings correct (yes/no)? | IP Addres            |               | : 10.10.86.108    |
| Default Gateway : 10.10.86.126<br>DNS Suffix : idmdemo.local<br>Primary DNS Server : 10.10.86.101<br>Secondary DNS Server : 143.166.216.237<br>Host Name : DR4000-5<br>Are the above settings correct (yes/no) ? _                                                                                                  | Network M            | ask :         | : 255.255.255.128 |
| DNS Suffix : idmdemo.local<br>Primary DNS Server : 10.10.86.101<br>Secondary DNS Server : 143.166.216.237<br>Host Name : DR4000-5<br>Are the above settings correct (yes/no) ? _                                                                                                    | Default G            | ateway :      | 10.10.86.126      |
| Primary DNS Server : 10.10.86.101<br>Secondary DNS Server : 143.166.216.237<br>Host Name : DR4000-5<br>Are the above settings correct (yes/no) ? _                                                                                                    | DNS Suffi            | × :           | idmdemo.local     |
| Secondary DNS Server : 143.166.216.237<br>Host Name : DR4000-5<br>Are the above settings correct (yes/no) ? _                                                                                                    | Primary D            | NS Server :   | : 10.10.86.101    |
| Host Name : DR4000-5<br>Are the above settings correct (yes/no) ? _                                                                                                    | Secondary            | DNS Server :  | : 143.166.216.237 |
| Are the above settings correct (yes/no) ? _                                                                                                    | Host Name            |               | : DR4000-5        |
|                                                                                                    | Are the above settin | gs correct (y | Jes∕no) ? _       |

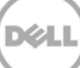

6. Log on to the DR Series System administrator console, using the IP address you just provided for the DR Series System, with the username **administrator** and password **St0r@ge!** (The "0" in the password is the numeral zero.).

| DELL DR4000<br>DR4000-DKCV6 | \$1                                               | Help           |
|-----------------------------|---------------------------------------------------|----------------|
| _ogin                       |                                                   | Reset Password |
|                             | Please enter your password:                       |                |
|                             | Username: administrator Password: St0r@gel Log in |                |
|                             | anapoorangeorem                                   |                |
|                             |                                                   |                |

7. Join the DR into Active Directory domain.

**Note:** if you do not want to add the DR Series System to Active Directory, see the *DR Series System Owner's Manual* for guest logon instructions.

- a. Under System Configuration in the left navigation area, click Active Directory.
- b. Enter your Active Directory credentials.

| C    | CR4100                                                  |                                                                                                    |                           | а                            | idministrator (Log out)   Help |
|------|---------------------------------------------------------|----------------------------------------------------------------------------------------------------|---------------------------|------------------------------|--------------------------------|
| SWS  | sys-241.testad.ocarina.lc V<br>Global View<br>Dashboard | Active Directory                                                                                                    |                           |                              | Join                           |
|      | Alerts                                                  | Settings                                                                                                    |                           |                              |                                |
|      | Events<br>Health<br>Usane                               | The Active Directory settings have not been configured. Click on the 'Join' link                                                                              | to configu                | ire them.                    |                                |
|      | Container Statistics                                    | CIFS Share                                                                                                    |                           |                              |                                |
| H    | Replication Statistics Storage                          | Active Directory Configuration                                                                                                    |                           |                              |                                |
| +    | Schedules<br>System Configuration                       | Note: By joining the Active Directory, you will lose the current URL and sess<br>system. The browser will re-direct to a new URL and you will need to log bar | sion conne<br>ck into the | ctivity to the system again. |                                |
|      | Networking                                              | Demain Name (SODN)                                                                                                    | 1 = 1                     | fields are required.         |                                |
|      | Active Directory                                        | Domain Name (FQDN)*.                                                                                                    |                           |                              |                                |
|      | Email Alerts                                            | Decements                                                                                                    |                           |                              |                                |
|      | Admin Contact Info                                      | Password"                                                                                                    |                           |                              |                                |
|      | Password                                                |                                                                                                    |                           |                              |                                |
|      | Email Relay Host                                        |                                                                                                    | Cancel                    | Join Domain                  |                                |
|      | -Date and Time<br>Support                               |                                                                                                    | cuncer                    | Join Domai                   | <u>=</u> ]                     |
|      | Support                                                 |                                                                                                    |                           |                              |                                |
| Сору | right © 2011 - 2015 Dell Inc. All rig                   | hts reserved.                                                                                                    |                           |                              |                                |

8. To create and mount the container, in the left navigation area, click **Containers** and then click the **Create** link at the top of the page.

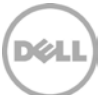

|                                          |                         |       |             |                         | (11)                  |            |
|------------------------------------------|-------------------------|-------|-------------|-------------------------|-----------------------|------------|
| sys-241.testad.ocarina.lc<br>Global View | Containers              |       |             | Create                  | Edit   Delete   Displ | ay Statist |
| Dashboard<br>Storage                     | Number of Containers: 3 |       |             |                         | Container Path:       | /containe  |
| Containers                               | Containers              | Files | Marker Type | Access Protocol Enabled | Replication           | Select     |
| Replication                              | backup                  | 19    | Auto        | NFS, CIFS               | Not Configured        | 0          |
| Clients                                  | test1                   | 0     | None        | CIFS                    | Not Configured        | 0          |
| Schedules                                | tsmsmall                | 31    | Auto        | VTL iSCSI               | Not Configured        | 0          |
| System Configuration                     | <u></u>                 |       |             |                         |                       |            |
| Description of the                       |                         |       |             |                         |                       |            |

9. Enter a Container Name, and click Next.

|                               |                                                                                                    | * = required fields |
|-------------------------------|----------------------------------------------------------------------------------------------------|---------------------|
| Container Name                |                                                                                                    |                     |
| Container Name <sup>®</sup> : | Max 32 characters, including only letters, numbers, hyphen, and<br>underscore. Name must start with a letter.<br>Sample |                     |
| Virtual Tape Library (VTL) :  |                                                                                                    |                     |
|                               |                                                                                                    |                     |
|                               |                                                                                                    |                     |
|                               |                                                                                                    |                     |
|                               |                                                                                                    |                     |
|                               |                                                                                                    |                     |
|                               |                                                                                                    |                     |
|                               |                                                                                                    |                     |
|                               |                                                                                                    | Cancel Next >       |

10. Select the storage access protocol, and click **Next**.

| Select Access Protocols -              |                                                                                                    |        |                             | * = required fiel |
|----------------------------------------|----------------------------------------------------------------------------------------------------|--------|-----------------------------|-------------------|
| Storage Access Protocol <sup>*</sup> : | <ul> <li>Dell Rapid Data Storage (RDS)</li> <li>Symantec OpenStorage (OST)</li> <li>NAS (NFS, CIFS)</li> </ul> | 3      | Container Name an<br>sample | d Туре            |
|                                        |                                                                                                    | < Back | Cancel                      | Next >            |

11. Select the access protocols as needed (CIFS, NFS), set the marker type as **Auto**, and then click **Next**.

| Configure NAS Access     |                                                                                                |        |                                                                    | * = required field |
|--------------------------|------------------------------------------------------------------------------------------------|--------|--------------------------------------------------------------------|--------------------|
| nable Access Protocols : | NFS (Use NFS to backup UNIX or LINUX clients)     CIFS (Use CIFS to backup MS Windows clients) |        | Container Name an<br>sample<br>Access Protocols<br>NAS (NES, CIES) | d Type             |
| Marker Type*:            | None                                                                                           | ?      |                                                                    |                    |
|                          | Networker                                                                                      |        |                                                                    |                    |
|                          | O Unix Dump                                                                                    |        |                                                                    |                    |
|                          | BridgeHead                                                                                     |        |                                                                    |                    |
|                          | Time Navigator                                                                                 |        |                                                                    |                    |
|                          |                                                                                                | < Pack | Cancol                                                             | Next>              |

12. For NFS, set the preferred client access credentials, and click Next.

| ure NFS Access         |                                                                 |          | - lequi                           |
|------------------------|-----------------------------------------------------------------|----------|-----------------------------------|
| NFS Options *:         | <ul> <li>Read Write Access</li> <li>Read Only Access</li> </ul> | Insecure | Container Name and Type<br>sample |
| Map root to :          | -select-                                                        |          | NAS (NFS, CIFS)<br>Auto           |
| Client Access :        | Open (allow all clients)                                        |          |                                   |
|                        | Create Client Access List                                       |          |                                   |
| Client FQDN or IP :    |                                                                 | Add      |                                   |
| allow access client(s) |                                                                 | Remove   |                                   |
|                        |                                                                 | -        |                                   |
|                        |                                                                 |          |                                   |

13. For CIFS, set the preferred client access credentials, and then click **Next**. Container Wizard - Create New Container

| Configure CIFS Client Access                  |                                      | * = required fields                                                                                                  |
|-----------------------------------------------|--------------------------------------|----------------------------------------------------------------------------------------------------|
| Client Access :                               | Open (allow all clients)             | Container Name and Type<br>sample                                                                                    |
| Client FQDN or IP :<br>allow access client(s) | Create Client Access List Add Remove | Access Protocols<br>NAS (NFS, CIFS)<br>Auto<br>NFS Access<br>Read Write Access<br>secure<br>Open (allow all clients) |
|                                               |                                      | < Back Cancel Next >                                                                                                 |

15. Check the configuration summary, and then click Create a New Container.

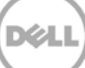

| ontainer Wizard - Create New Container               |                                           |
|------------------------------------------------------|-------------------------------------------|
| Configuration Summary                                | * = required field:                       |
| Container Name and Type                              | NFS Access                                |
| Container Name: sample                               | Access Option: Read Write Access          |
| Access Protocols<br>Access Protocol: NAS (NES, CIES) | Insecure: No<br>Open (allow all clients): |
| Marker Type: Auto                                    | CIFS Access                               |
|                                                      | Open (allow all clients):                 |
|                                                      |                                           |
|                                                      | Cancel Create a New Container             |

16. Confirm that the container is successfully added.

| Ľ   | DR4100                                                        |                                                                                                    |                                                                                      |                                                                                  |                                     | administrator (Log    | out)   Help   |
|-----|---------------------------------------------------------------|----------------------------------------------------------------------------------------------------|--------------------------------------------------------------------------------------|----------------------------------------------------------------------------------|-------------------------------------|-----------------------|---------------|
| sw: | sys-241.testad.ocarina.lc ▼<br>Global View<br>Dashboard       | Containers                                                                                                    |                                                                                      |                                                                                  | Create                              | Edit   Delete   Displ | ay Statistics |
|     | Storage<br>Containers<br>Replication<br>Encryption<br>Clients | Message  Successfully add  Successfully add  Suc | ed container "samp<br>ed NFS connection<br>ed CIFS connection<br>bled container "san | le".<br>for container "sample<br>for container "sampl<br>pple" with the followin | e".<br>le".<br>la marker(s) "Auto". |                       |               |
| +   | Schedules                                                     | Number of Containers: 4                                                                                                    |                                                                                      |                                                                                  |                                     | Container Path:       | /containers   |
| +   | Support                                                       | Containers                                                                                                    | Files                                                                                | Marker Type                                                                      | Access Protocol Enabled             | Replication           | Select        |
|     |                                                               | backup                                                                                                    | 19                                                                                   | Auto                                                                             | NFS, CIFS                           | Not Configured        | 0             |
|     |                                                               | sample                                                                                                    | 0                                                                                    | Auto                                                                             | NFS, CIFS                           | Not Configured        | 0             |
|     |                                                               | test1                                                                                                    | 0                                                                                    | None                                                                             | CIFS                                | Not Configured        | 0             |
|     |                                                               | tsmsmall                                                                                                    | 31                                                                                   | Auto                                                                             | VTL iSCSI                           | Not Configured        | 0             |
|     |                                                               |                                                                                                    |                                                                                      |                                                                                  |                                     |                       |               |

Copyright © 2011 - 2015 Dell Inc. All rights reserved.

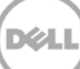

# 2 Configuring the backup proxy

1. Log on to the backup proxy server by clicking **Start > My Computer**.

#### 2. Click Map network drive.

| 📔 Computer             |                        |                                 |                     |                    | _ 🗆 × |
|------------------------|------------------------|---------------------------------|---------------------|--------------------|-------|
| Computer               | •                      |                                 | 🔻 🛃 Search          |                    | - 2   |
| File Edit View Tools H | łelp                   |                                 |                     |                    |       |
| 🕒 Organize 👻 📗 Views   | ▼ j型 System properties | 🛐 Uninstall or change a program | 🖙 Map network drive | Open Control Panel | 0     |
| Favorite Links         | Name -                 | Туре 🔺 💌                        | Total Size 🔹 Free   | Space 🚽            |       |
|                        | Hard Disk Drives (2)   |                                 |                     |                    | Ξ     |
| Pictures               | 🚢 05 (C:)              | Local Disk                      | 221 GB              | 81.0 GB            |       |
| Nusic                  | CRECOVERY (D:)         | Local Disk                      | 10.2 GB             | 4.37 GB            |       |
| More »                 | Devices with Removab   | le Storage (2)                  |                     |                    |       |
|                        | ADVD/CD-RW Drive (E:)  | CD Drive                        |                     |                    |       |
| Folders V              | BD-ROM Drive (G:) 5    | CD Drive                        | 3.81 GB             | 0 bytes            |       |
| Administrator          |                        |                                 |                     |                    |       |
| Public                 |                        |                                 |                     |                    |       |
| Computer               |                        |                                 |                     |                    |       |
| 🚢 OS (C:)              |                        |                                 |                     |                    |       |
| RECOVERY (D:)          |                        |                                 |                     |                    |       |
| BD-POM Drive (C)       |                        |                                 |                     |                    |       |
| Network                |                        |                                 |                     |                    |       |
| 👸 Control Panel        |                        |                                 |                     |                    |       |
| 👿 Recycle Bin          |                        |                                 |                     |                    |       |
| 🍌 DL Logs              |                        |                                 |                     |                    |       |
|                        |                        |                                 |                     |                    |       |
|                        |                        |                                 |                     |                    |       |
|                        |                        |                                 |                     |                    |       |
|                        |                        |                                 |                     |                    |       |
|                        |                        |                                 |                     |                    |       |
|                        |                        |                                 |                     |                    |       |

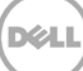

- 3. In the Folder field, enter the DR container share's UNC path, then do the following steps:
  - a. Select the **Reconnect at logon** checkbox.
  - b. When prompted, enter the DR CIFS access credentials.
  - c. Verify that the DR container share is mapped as a network drive.

| 📲 Ma       | Map Network Drive 🔀                |                                                                              |  |  |  |
|------------|------------------------------------|------------------------------------------------------------------------------|--|--|--|
| $\bigcirc$ | 🔏 Map Net                          | twork Drive                                                                  |  |  |  |
|            | What netwo                         | ork folder would you like to map?                                            |  |  |  |
|            | Specify the o                      | drive letter for the connection and the folder that you want to connect to:  |  |  |  |
|            | <u>D</u> rive:<br>F <u>o</u> lder: | Y:                                                                           |  |  |  |
|            | _                                  | Fxample: \\server\share                                                      |  |  |  |
|            |                                    | Reconnect at logon                                                           |  |  |  |
|            |                                    | Connect using different credentials                                          |  |  |  |
|            |                                    |                                                                              |  |  |  |
|            |                                    | Connect to a web site that you can use to store your documents and pictures. |  |  |  |
|            |                                    |                                                                              |  |  |  |
|            |                                    |                                                                              |  |  |  |
|            |                                    |                                                                              |  |  |  |
|            |                                    |                                                                              |  |  |  |
|            |                                    | <u>E</u> inish Cancel                                                        |  |  |  |

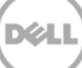

# 3 Setting up Veeam

#### Notes:

To maximize the DR-Veeam deduplication savings, Dell recommends to use the exact settings in this guide for all the data being backed up.

The backup data will change format completely when backup settings are changed. Hence, to get accurate savings numbers, all the data needs to be backed up with same settings.

#### 3.1 Backing up in Windows environments

- 1. Open the Veeam Backup & Replication console.
- 2. In the Backup Infrastructure section, right-click Backup Repositories, and select Add Backup Repository.

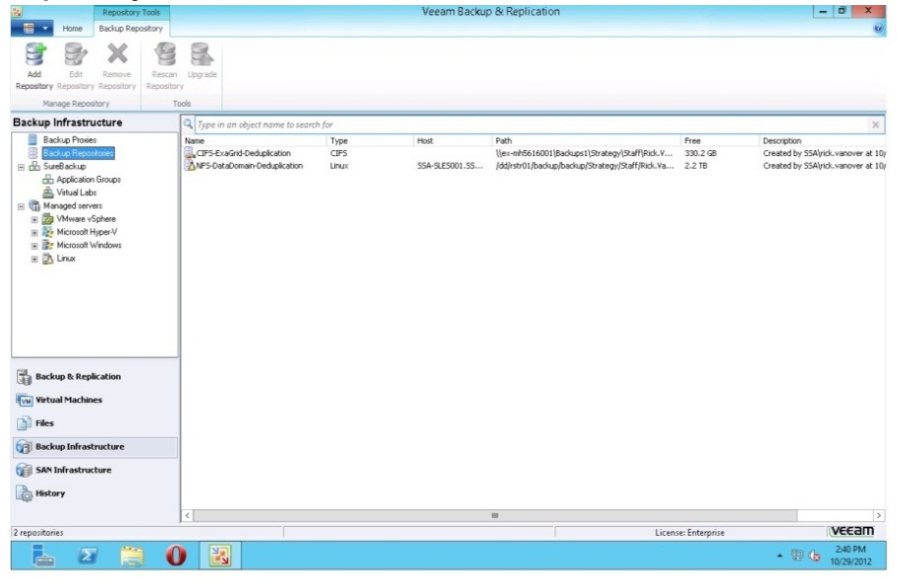

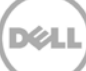

3. Enter a name for the DR container repository and click **Next**.

|                                                                       | New Backup Repository                                                                                   | x  |
|-----------------------------------------------------------------------|----------------------------------------------------------------------------------------------------|----|
| Yame<br>Type in a name and                                            | description for this backup repository.                                                                 |    |
| Name<br>Type<br>Server<br>Repository<br>vPower NFS<br>Review<br>Apply | Name:<br>Backup Repository 8<br>Description:<br>Created by TESTAD \administrator at 4/27/2015 11:09 PM. |    |
|                                                                       | < <u>Previous</u> <u>Next</u> Einish Canc                                                               | el |

4. Select **Shared folder** as the type of backup repository, and click **Next**.

|                                                                       | New Backup Repository                                                                                                    |
|-----------------------------------------------------------------------|----------------------------------------------------------------------------------------------------|
| Choose type of bac                                                    | kup repository you want to create.                                                                                                    |
| Name<br>Type<br>Server<br>Repository<br>vPower NFS<br>Review<br>Apply | <ul> <li>Microsoft Windows server (recommended)<br/>Microsoft Windows server with internal or directly attached storage. Data mover process running<br/>directly on the server allows for improved backup efficiency, especially over slow links.</li> <li>Linux server (recommended)<br/>Linux server with internal, directly attached, or mounted NFS storage. Data mover process running<br/>directly on the server allows for more efficient backups, especially over slow links.</li> <li>Shared folder<br/>CIFS (SMB) share. When backing up over slow links, we recommend that you specify a gateway<br/>server located in the same site with the shared folder.</li> <li>Deduplicating storage appliance<br/>Advanced integration with EMC Data Domain, ExaGrid and HP StoreOnce. For basic integration,<br/>use the Shared folder option above.</li> </ul> |
|                                                                       | < <u>Previous</u> <u>Next</u> > <u>Finish</u> Cancel                                                                                                    |

5. In the **Shared folder** field, enter the DR container share UNC path (or TCP/IP address to replace hostname), select the Gateway Server, and click **Next**.

|                                                                      | New Backup Repository                                                                                          |
|----------------------------------------------------------------------|----------------------------------------------------------------------------------------------------|
| Share<br>Type in UNC path t<br>write data to this sh                 | o share (mapped drives are not supported), specify share access credentials and how backup jobs should<br>are. |
| Name<br>Type<br>Share<br>Repository<br>vPower NFS<br>Review<br>Apply | Shared folder:       \\\\\\\\\\\\\\\\\\\\\\\\\\\\\\\\\\\\                                                      |
|                                                                      | < Previous Next > Finish Cancel                                                                                |

6. To customize the repository settings, click **Advanced**.

| New Backup Repository             |                                                                                                    |  |  |  |  |
|-----------------------------------|----------------------------------------------------------------------------------------------------|--|--|--|--|
| Repository<br>Type in path to the | folder where backup files should be stored, and set repository load control options.                                                                                                    |  |  |  |  |
| Name<br>Type                      | Location Path to folder: [\\10.250.241.80\sample1]                                                                                                    |  |  |  |  |
| Share<br>Repository               | Capacity: 15.8 TB Populate Free space: 15.6 TB                                                                                                    |  |  |  |  |
| vPower NFS<br>Review<br>Apply     | Load control<br>Running too many concurrent jobs against the same repository reduces overall performance, and<br>may cause storage I/D operations to timeout. Control repository saturation with the following |  |  |  |  |
|                                   | Click Advanced to customize repository settings                                                                                                    |  |  |  |  |
|                                   | < <u>P</u> revious <u>N</u> ext > <u>F</u> inish Cancel                                                                                                    |  |  |  |  |

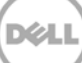

7. Select the option, Decompress backup data blocks before storing.

**Note**: Deselecting the **Decompress backup data blocks before storing** option can increase your overall deduplication storage capacity usage. It is not recommended to switch these settings after the data has been written to the DR.

|                               | New Backup Repository                                                                                                    |
|-------------------------------|----------------------------------------------------------------------------------------------------|
| Repository<br>Type in path to | o the folder where backup files should be stored, and set repository load control options.                                                                                                    |
| Name                          | Storage Compatibility Settings                                                                                                    |
| Type<br>Share                 | Align backup file data blocks Allows to achieve better deduplication ratio on basic deduplicating storage which leverages constant block size deduplication algorithm. Increases the backup size when backing up to raw disk storage. Populate                                                                                                    |
| Repository                    | ✓ Decompress backup data blocks before storing                                                                                                    |
| vPower NFS<br>Review          | VM data is compressed by backup proxy according to the backup job<br>compression settings to minimize LAN traffic. Uncompressing the data<br>before storing allows for achieving better deduptication ratios on most<br>dedupticating storage appliances at the cost of backup performance, and<br>with the following                                    |
| Apply                         | This repository is backed by rotated hard drives Backup jobs pointing to this repository will tolerate the disappearance of previous backup files by creating new full backup, clean up backup files no longer under retention on the newly inserted hard drives, and track backup repository location across unintended drive letter changes. OK Cancel |
| ,                             | Click Advanced to customize repository settings Advanced                                                                                                    |
|                               | < Previous Next > Finish Cancel                                                                                                    |

- 8. De-select the option, **Aligning backup file data blocks**. De-selecting this option is recommended since the DR Series system uses variable block deduplication.
- 9. Click Next.

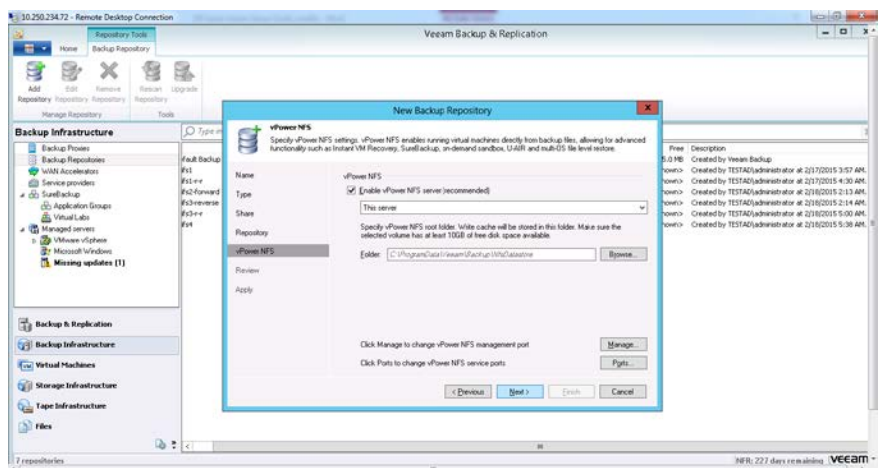

10. On the review page, verify the settings, and click **Next** to apply changes.

|                                                                      | New Bac                                                                                                    | kup Repository                                                                                                    | x |  |
|----------------------------------------------------------------------|----------------------------------------------------------------------------------------------------|----------------------------------------------------------------------------------------------------|---|--|
| Review<br>Please review the s                                        | ettings, and click Next to continue                                                                                                    | е.                                                                                                    |   |  |
| Name<br>Type<br>Share<br>Repository<br>vPower NFS<br>Review<br>Apply | Backup repository properties:<br>Repository type:<br>Mount host:<br>Account:<br>Backup folder:<br>Write throughput:<br>Max parallel tasks:<br>The following components will<br>Installer<br>vPower NFS | CIFS<br>This server<br>administrator<br>\\10.250.241.80\sample1<br>Not limited<br>4<br>Ibe processed on server This server<br>already exists<br>already exists |   |  |
|                                                                      | Import existing <u>b</u> ackups a                                                                                                    | utomatically<br>stem index                                                                                                    |   |  |
| < <u>Previous</u> <u>Next</u> Einish Cancel                          |                                                                                                    |                                                                                                    |   |  |

11. Click Finish.

|                                                                      | New Backup Repository                                                                                                    | X        |
|----------------------------------------------------------------------|----------------------------------------------------------------------------------------------------|----------|
| Please wait while bar                                                | ckup repository is created and saved in configuration. This may take a few minutes                                                                                                    |          |
| Name<br>Type<br>Share<br>Repository<br>vPower NFS<br>Review<br>Apply | Log:<br>Message<br>Segistering client SEKHARN-2012-01 for package vPower NFS<br>Discovering installed packages<br>All required packages have been successfully installed<br>Detecting server configuration<br>Reconfiguring vPower NFS service<br>Creating configuration database records for installed packages<br>Creating database records for repository<br>Backup repository has been added successfully | Duration |
|                                                                      | < <u>Previous</u> <u>Next</u> > <u>Finish</u>                                                                                                    | Cancel   |

#### 3.2 Backing up in Unix/Linux environments

**Note**: Before performing this procedure, make sure that you can mount/verify the NFS share from the UNIX/Linux client system.

 Open the Veeam Backup and Replication Console, and select Backup Infrastructure > Add Repository.

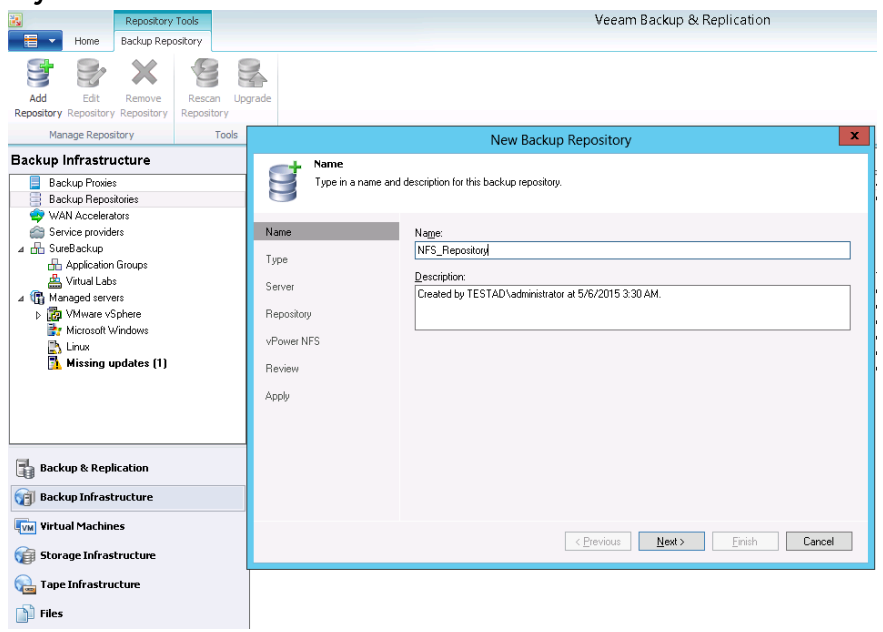

2. Enter a repository name, and click Next.

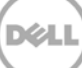

3. For type, select Linux server.

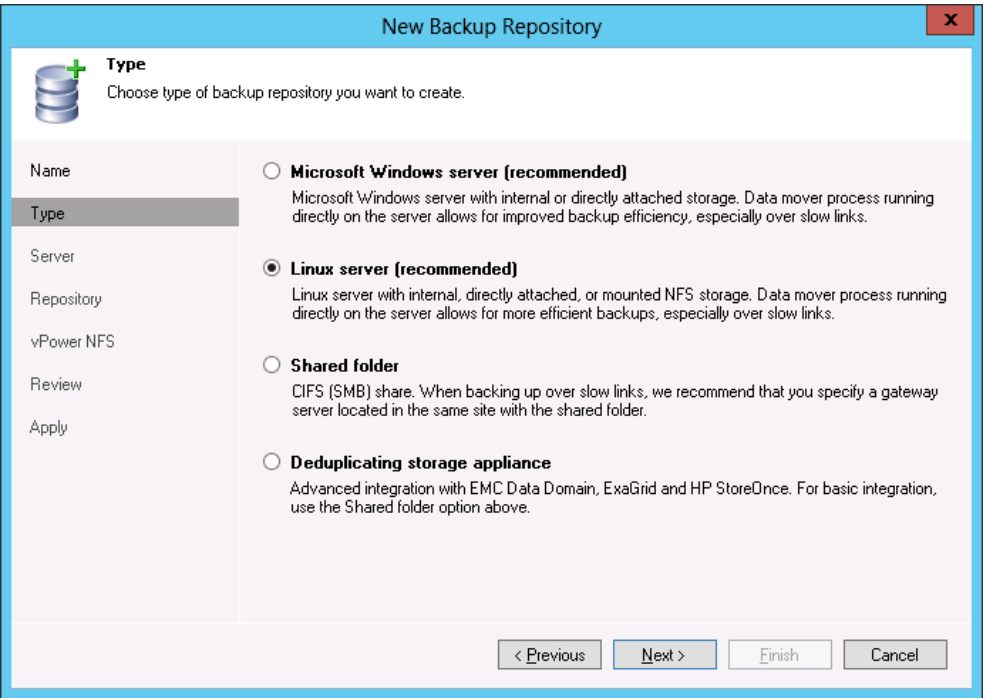

4. Add a New Repository Server, and click **Next**. (Click **Add New** and enter the credentials of the Linux host on which the DR container is mounted. Click **Populate** to view all of the mount points.)

|                              | New Backup Repository                                       |                    |                 | x        |
|------------------------------|-------------------------------------------------------------|--------------------|-----------------|----------|
| Server<br>Choose server back | ing your repository. You can select server from the list of | managed servers a  | added to the co | insole.  |
| Name                         | <u>R</u> epository server:                                  |                    |                 |          |
| Туре                         | 10.250.224.133 (Created by TESTAD\administrator             | at 5/4/2015 1:01:1 | 12 AM.) 🗸 🗸     | Add New  |
|                              | Path                                                        | Capacity           | Free            | Populate |
| Server                       | / (/dev/mapper/rhel7vg-root)                                | 44.5 GB            | 39.6 GB         |          |
| Benositoru                   | <ul> <li>/boot (/dev/sda1)</li> </ul>                       | 496.7 MB           | 378.5 MB        |          |
| Trepository                  | /dev (devtmpfs)                                             | 3.8 GB             | 3.8 GB          |          |
| vPower NFS                   | /dev/shm (tmpfs)                                            | 3.8 GB             | 3.8 GB          |          |
|                              | /mnt/vee (swsys-33:/containers/test_vee)                    | 15.8 TB            | 15.6 TB         |          |
| Review                       | /mnt/vee_cifs (\\swsys-33.testad\cifs_vee)                  | 15.8 TB            | 15.6 TB         |          |
|                              | /mnt/veeam (/dev/loop0)                                     | 830.4 MB           | 0.0 KB          |          |
| Apply                        | 🗢 /run (tmpfs)                                              | 3.8 GB             | 3.8 GB          |          |
|                              | <ul> <li>/sys/fs/cgroup (tmpfs)</li> </ul>                  | 3.8 GB             | 3.8 GB          |          |
|                              |                                                             |                    |                 |          |
|                              |                                                             |                    |                 |          |
|                              |                                                             |                    |                 |          |
|                              |                                                             |                    |                 |          |
|                              |                                                             |                    |                 |          |
|                              | L                                                           |                    |                 |          |
|                              | < <u>P</u> revious                                          | <u>N</u> ext >     | <u>F</u> inish  | Cancel   |

5. Select the path and click Next.

|                                   | New Backup Repository                                                                                                    | ×    |
|-----------------------------------|----------------------------------------------------------------------------------------------------|------|
| Repository<br>Type in path to the | folder where backup files should be stored, and set repository load control options.                                                                                                    |      |
| Name                              | Location                                                                                                    |      |
| Туре                              | P <u>a</u> th to folder: Vmnt/vee/backups Brows                                                                                                    | e    |
| Server                            | Capacity: Popul                                                                                                    | ate  |
| Repository                        | Free space:                                                                                                    |      |
| vPower NFS                        | Load control                                                                                                    |      |
| Review                            | Running too many concurrent jobs against the same repository reduces overall performance, a<br>may cause storage I/O operations to timeout. Control repository saturation with the following                                                                                                    | ind  |
| Арріу                             | <ul> <li>✓ Limit maximum concurrent tasks to:</li> <li>4 </li> <li>↓</li> <li>↓</li></ul> |      |
|                                   | Click Advanced to customize repository settings                                                                                                    | ed   |
|                                   | < <u>Previous</u> <u>N</u> ext > <u>Finish</u> Cance                                                                                                    | el l |

6. Select Enable vPower NFS server and then click Next.

|                                                                       | New Backup Repository                                                                                                    |
|-----------------------------------------------------------------------|----------------------------------------------------------------------------------------------------|
| Specify vPower NF5<br>Specify vPower NF<br>functionality such a       | S settings. vPower NFS enables running virtual machines directly from backup files, allowing for advanced<br>s Instant VM Recovery, SureBackup, on-demand sandbox, U-AIR and multi-OS file level restore.                                                                                                    |
| Name<br>Type<br>Server<br>Repository<br>vPower NFS<br>Review<br>Apply | vPower NFS         ✓         Enable vPower NFS server (recommended)         This server         ✓         Specify vPower NFS root folder. Write cache will be stored in this folder. Make sure the selected volume has at least 10GB of free disk space available.         Eolder:       C: 1ProgramData 1Veeam1Backup IW/sDatastore         Browse |
|                                                                       | Click Manage to change vPower NFS management port       Manage         Click Ports to change vPower NFS service ports       Ports                                                                                                    |
|                                                                       | < Previous Next > Einish Cancel                                                                                                    |

7. Confirm the settings, and then click **Next**.

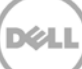

|                               | New Bac                                                          | kup Repository                              |
|-------------------------------|------------------------------------------------------------------|---------------------------------------------|
| Review<br>Please review the s | ettings, and click Next to continue                              | e.                                          |
| Name<br>Type<br>Server        | Backup repository properties:<br>Repository type:<br>Mount host: | Linux<br>This server                        |
|                               | Account:<br>Backup folder:<br>Write throughput:                  | root<br>/mnt/vee/backups<br>Not limited     |
| Review                        | Max parallel tasks:<br>The following components wil              | 4<br>Il be processed on server This server  |
| мпл                           | Installer<br>vPower NFS                                          | already exists<br>already exists            |
|                               | Import existing <u>backups</u> a<br>Import guest file sy         | utomatically<br>stem index                  |
|                               |                                                                  | < <u>Previous</u> <u>Next</u> Einish Cancel |

8. Click **Finish** to create the repository.

|                       | New Backup Repository                                                              | ×        |
|-----------------------|------------------------------------------------------------------------------------|----------|
| Please wait while bar | ckup repository is created and saved in configuration. This may take a few minutes |          |
| Name                  | Log:                                                                               |          |
| Тире                  |                                                                                    | Duration |
|                       | Registering client SENHARN-2012-01 for package vPower NFS                          |          |
| Server                |                                                                                    |          |
| Benository            | Solution Server configuration                                                      |          |
|                       | Reconfiguring vPower NFS service                                                   |          |
| vPower NFS            | Creating configuration database records for installed packages                     |          |
| Paujau                | Creating database records for repository                                           |          |
| 11641644              | Seckup repository has been added successfully                                      |          |
| Apply                 |                                                                                    |          |
|                       |                                                                                    |          |
|                       |                                                                                    |          |
|                       |                                                                                    |          |
|                       |                                                                                    |          |
|                       |                                                                                    |          |
|                       |                                                                                    |          |
|                       |                                                                                    |          |
|                       | < Previous Next > Finish                                                           | Cancel   |

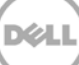

#### 3.3 Starting backup jobs

1. On the **Backup & Replication** menu, go to **Jobs** > **Backup**, and right-click **Backup** to create a new backup job.

|                                                                                | New Backup Job                                                                                   |
|--------------------------------------------------------------------------------|--------------------------------------------------------------------------------------------------|
| Name<br>Type in a name and                                                     | l description for this backup job.                                                               |
| Name<br>Virtual Machines<br>Storage<br>Guest Processing<br>Schedule<br>Summary | Name:<br>Backup Job 5<br>Description:<br>Created by TESTAD \administrator at 4/27/2015 11:36 PM. |
|                                                                                | < <u>Previous</u> <u>Next</u> > <u>Finish</u> Cancel                                             |

2. Select one or more virtual machines, data stores, resource pools, vApps, SCVMM clusters, etc. for backup.

|                                       | New                                                                                        | v Backup Job                     |                     | x                        |
|---------------------------------------|--------------------------------------------------------------------------------------------|----------------------------------|---------------------|--------------------------|
| Virtual M<br>Select viri<br>as you ad | <b>1achines</b><br>tual machines to process via container, or<br>Id new VM into container. | granularly. Container provides d | ynamic selection th | at automatically changes |
| Name                                  | Virtual machines to backup:                                                                |                                  |                     |                          |
|                                       | Name                                                                                       | Туре                             | Size                | <u>A</u> dd              |
| Virtual Machines                      | 10.250.241.142                                                                             | vCenter Server                   | N/A                 | Bemove                   |
| Storage                               |                                                                                            |                                  |                     |                          |
| Guest Processing                      |                                                                                            |                                  |                     | Exclusions               |
| Schedule                              |                                                                                            |                                  |                     | t Up                     |
|                                       |                                                                                            |                                  |                     |                          |
| Summary                               |                                                                                            |                                  |                     | t <u>D</u> own           |
|                                       |                                                                                            |                                  |                     |                          |
|                                       |                                                                                            |                                  |                     |                          |
|                                       |                                                                                            |                                  |                     |                          |
|                                       |                                                                                            |                                  |                     | Re <u>c</u> alculate     |
|                                       |                                                                                            |                                  |                     |                          |
|                                       |                                                                                            |                                  |                     | Total size:              |
|                                       |                                                                                            |                                  |                     | 0.0 KB                   |
|                                       |                                                                                            |                                  |                     |                          |
|                                       |                                                                                            | < <u>P</u> revious <u>N</u> e:   | kt >Einis           | h Cancel                 |
|                                       |                                                                                            |                                  |                     |                          |

3. Select the DR container share as the Backup Repository for this job, and click Advanced.

|                                                         | New Backup Job                                                                                                    |
|---------------------------------------------------------|----------------------------------------------------------------------------------------------------|
| Storage<br>Specify processing p<br>job and customize ac | roxy server to be used for source data retrieval, backup repository to store the backup files produced by this<br>dvanced job settings if required.            |
| Name                                                    | Backup proxy:                                                                                                    |
| Virtual Machines                                        | Automatic selection                                                                                                    |
| Storage                                                 | Backup repository:                                                                                                    |
| Guest Processing                                        | CIFS-DR4000-Deduplication (Created by SSA\rick.vanover at 10/29/2012 2:41:1 v         327.5 GB free of 1.8 TB         Map backup                               |
| Schedule                                                |                                                                                                    |
| Summary                                                 | Restore points to keep on disk: 14 💮 🥡                                                                                                    |
|                                                         | Advanced job settings include backup mode, compression and deduplication,<br>block size, notification settings, automated post-job activity and other options. |
|                                                         | < Previous Next > Finish Cancel                                                                                                    |

4. On the **Backup** tab, make sure **Incremental** is selected.

**Note:** Dell recommends **not** to use **Reversed incremental** as this might have negative impact on backup performance and savings.

|                                      | Advanced Settings                                                                                                    | x                                    |
|--------------------------------------|----------------------------------------------------------------------------------------------------|--------------------------------------|
| Storage<br>Specify pro<br>job and cu | Backup Storage Notifications vSphere Storage Integration Advanced<br>Backup mode                                                                                                    | up files produced by this            |
| Name<br>Virtual Machines<br>Storage  | Beverse incremental (slower) Increments are injected into the full backup file, so that the latest backup file is always a full backup of the most recent VM state.      Incremental (recommended) Increments are saved into new files dependent on previous files in the index states are saved into new files dependent on previous files in the | <u>C</u> hoose                       |
| Guest Processing                     | Create synthetic full backups periodically Days                                                                                                    | skup                                 |
| Schedule                             | Create on: Saturday                                                                                                    |                                      |
| Summary                              | Transform previous backup chains into rollbacks<br>Converts previous incremental backup chain into<br>rollbacks for the newly created full backup file.                                                                                                    |                                      |
|                                      | Active full backup                                                                                                    | Best practices<br>em being off-site. |
|                                      | Save As Default OK Cancel                                                                                                    | Cancel                               |

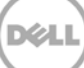

- 5. On the **Storage** tab, do the following:
  - a. Under Deduplication, select Enable inline data deduplication.
  - b. Under Compression, set the Level to None.
  - c. Under Storage optimizations, set Optimize for to Local target.

|                                      | Advanced Settings                                                                                                    |  |  |
|--------------------------------------|----------------------------------------------------------------------------------------------------|--|--|
| Storage<br>Specify pro<br>job and cu | Backup Storage Notifications vSphere Storage Integration Advanced<br>Data reduction                                                    |  |  |
| Name<br>Virtual Machines             | Enable inline data deduplication (recommended)     Exclude swap file blocks from processing (recommended)     Compression level:       |  |  |
| Storage                              | None 🗸                                                                                                    |  |  |
| Guest Processing                     | Disabling compression reduces performance due to increased amount of<br>data that must be transferred to the target storage.           |  |  |
| Schedule                             | Local target                                                                                                    |  |  |
| Summary                              | Best performance at the cost of lower deduplication ratio and larger<br>incremental backups. Recommended for SAN, DAS or local target. |  |  |
|                                      | Encryption                                                                                                    |  |  |
|                                      | Password:<br>V Add<br>Cost protection enabled Manage passwords                                                                         |  |  |
|                                      | Save As Default OK Cancel                                                                                                    |  |  |

**Note**: For Advanced Settings, between backup performance and deduplication savings, if overall space/storage savings is the focus, it is recommended to choose the options for all of the backup jobs.

For Veeam deduplication: Normally, Dell recommends turning off encryption, compression, and deduplication in most backup software. However, with Veeam, Dell recommends enabling deduplication. This is because Veeam runs deduplication for data block sizes 1MB or above, and deduplication of these large block sizes does not heavily impact DR Series duplication results. In addition, this reduces network bandwidth utilization when Veeam sends data to the DR Series system, so it benefits the backup practice overall.

6. Click Next.

|                                                                                                    |                                     |                  | Veeam Backup & Replication                                                                                                    |                      | - 0            |
|----------------------------------------------------------------------------------------------------|-------------------------------------|------------------|----------------------------------------------------------------------------------------------------|----------------------|----------------|
| Home Vew                                                                                                    |                                     |                  |                                                                                                    |                      |                |
| Image: Secture         Image: Secture         Image: | Restore Import<br>Backup<br>Restore | Falover<br>Bao   | New Backup Job                                                                                                    | X                    |                |
| ackup & Replication                                                                                                    | Q Type in                           | Guest Proc       | essing                                                                                                    | 1 A A                |                |
| a 🔕 Jobs                                                                                                    | Name                                | wm Choose add    | fonal processing options available for Microsoft Windows guests.                                                                                                    | -                    | Objects in job |
| 🚮 Backup<br>- 🖓 Backup                                                                                                    | Grvefs1<br>Grvefs2-fa               | 25110.00         |                                                                                                    |                      | 1              |
| A Disk                                                                                                    | Covers3re                           | Name             | Enable application against processing<br>Driverse andications union Microsoft VSS to assure hare actional consistence.                                                     | and one              | i              |
| Last 24 hours                                                                                                    | SQ2 vcfs+vr                         | Virtual Machines | transaction logs processing, and prepares application specific VSS restore proces                                                                                          | dure.                | 1              |
|                                                                                                    |                                     | Storage          | Customize application handling options for individual VMs and applications                                                                                                 | Explications         |                |
|                                                                                                    |                                     | Guest Processing | Enable guest file system indexing                                                                                                    |                      |                |
|                                                                                                    |                                     | Schedule         | Creates catalog of guest files to enable browsing, searching and 1-click restores o<br>Indexing is optional, and is not required to perform instant file level recoveries. | of individual files. |                |
|                                                                                                    |                                     | Summary          | Customize advanced guest file system indexing options for individual VMs                                                                                                   | Indexed.             |                |
|                                                                                                    |                                     |                  | Gunit (05-credentials                                                                                                    |                      |                |
|                                                                                                    |                                     |                  | Defense                                                                                                    |                      |                |
| a Backup & Replication                                                                                                    | 1773                                |                  | Manage accounts                                                                                                    |                      |                |
|                                                                                                    | -                                   |                  | Customer guest 05 condentials for individual VMs and operating systems                                                                                                    | Cenderricah.         |                |
| Di peccele internetere                                                                                                    |                                     |                  |                                                                                                    |                      |                |
| viel Virtual Machines                                                                                                    |                                     |                  |                                                                                                    | extNov               |                |
| Storage Infrastructure                                                                                                    |                                     |                  | C Brevious   Next > Frank                                                                                                    | Cancel               |                |
| ar Tape Infrastructure                                                                                                    |                                     |                  |                                                                                                    |                      |                |
| S) Files                                                                                                    |                                     |                  |                                                                                                    |                      |                |
|                                                                                                    |                                     |                  |                                                                                                    |                      |                |

#### 7. Schedule the backup and click **Create**.

| New Backup Job                                                                                                    |                                                                                                    |  |  |  |
|----------------------------------------------------------------------------------------------------|----------------------------------------------------------------------------------------------------|--|--|--|
| Schedule<br>Specify the job scheduling options. If you do not set the schedule, the job will need to be controlled manually. |                                                                                                    |  |  |  |
| Name                                                                                                    | □ <u>R</u> un the job automatically                                                                                                    |  |  |  |
| Virtual Machines                                                                                                    | Daily at this time: 10:00 PM 😧 Everyday V Days                                                                                                    |  |  |  |
| Storage                                                                                                    | O Monthly at this time: 10:00 PM 💭 Fourth ∨ Saturday ∨ Months                                                                                                    |  |  |  |
| Guest Processing                                                                                                    | O Periodically every: 1 V Hours V Schedule                                                                                                    |  |  |  |
| Schedule                                                                                                    | ○ After this job: vcifs1 (Created by TESTAD\administrator at 2/17/2015 4:05 AM.) ∨                                                                                                    |  |  |  |
| Summary                                                                                                    | Automatic retry         ✓ Retry failed VMs processing:       3 <ul> <li>times</li> <li>Wait before each retry attempt for:</li> <li>10 <ul> <li>minutes</li> <li>Backup window</li> <li>I erminate job if it exceeds allowed backup window</li> <li>If the job does not complete within allocated backup window, it will be terminated to prevent snapshot commit during production hours.</li> </ul> <li>Window</li> </li></ul> |  |  |  |
|                                                                                                    | < Previous Create Enish Cancel                                                                                                    |  |  |  |

D¢L

8. Click Finish.

|                                                                                | New Backup Job                                                                                                    | x  |
|--------------------------------------------------------------------------------|----------------------------------------------------------------------------------------------------|----|
| Summary<br>The job's settings h                                                | ave been saved successfully. Click Finish to exit the wizard.                                                                                                    |    |
| Name<br>Virtual Machines<br>Storage<br>Guest Processing<br>Schedule<br>Summary | Summary:<br>Name: Backup Job 5<br>Target Path: \\10.250.208.94\vcifs4<br>Type: Wware Backup<br>Source items:<br>10.250.241.142 (10.250.241.142)<br>Command line: "C:\Program Files\Veeam\Backup and Replication\Backup<br>Command line: "C:\Program Files\Veeam\Backup and Replication\Backup<br>Veeam.Backup.Manager.exe" backup 70e8ec0c-94di-4d8b-807i-27afae065ee4 |    |
|                                                                                | Run the job when I click Finish                                                                                                    |    |
|                                                                                | < Previous Next > Finish Cance                                                                                                    | el |

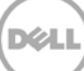

# 4 Setting up DR Series native replication and restore from a replication target container

### 4.1 Building replication relationship between DR Series systems

1. Create a target container on the target DR Series system.

| DELL DR4000                                                                              |                                                     |       |             |                         | administrator (Log    | out)   Help   |  |
|------------------------------------------------------------------------------------------|-----------------------------------------------------|-------|-------------|-------------------------|-----------------------|---------------|--|
| swsys-49.ocarina.local  Global View                                                      | Containers                                          |       |             | Create                  | Edit   Delete   Displ | ay Statistics |  |
| Dashboard<br>Alerts                                                                      | Number of Containers: 3 Container Path: /containers |       |             |                         |                       |               |  |
| Events                                                                                   | Containers                                          | Files | Marker Type | Access Protocol Enabled | Replication           | Select        |  |
| Health                                                                                   | backup                                              | 16020 | Auto        | NFS, CIFS               | Not Configured        | 0             |  |
| Usage<br>Container Statistics                                                            | My_container_backup                                 | 0     | Auto        | NFS, CIFS               | Not Configured        | 0             |  |
| Replication Statistics                                                                   | rep-target                                          | 0     | Auto        | NFS, CIFS               | Not Configured        | 0             |  |
| Storage Containers Replication Encryption Clients Schedules System Configuration Cupport |                                                     |       |             |                         |                       |               |  |

2. On the source DR Series system, in the left navigation area, go to **Storage** > **Replication**, and then click the **Create** link at the top of the page.

| DELL DR4100-VI                      | M                            |       |                       |                       | root (Log         | out)   Help   |
|-------------------------------------|------------------------------|-------|-----------------------|-----------------------|-------------------|---------------|
| edwinz-sw-01.ocarina.local          | Replication                  |       | Create   Edit         | Delete   Stop   Start | Bandwidth   Displ | ay Statistics |
| Dashboard<br>Alerts                 | Number of Source Replication | ns: 0 |                       |                       |                   |               |
| Events                              | Local Container Name         | Role  | Remote Container Name | Peer State            | Bandwidth         | Select        |
| Health                              |                              |       |                       |                       |                   | ;             |
| Container Statistics                |                              |       |                       |                       |                   |               |
| Replication Statistics              |                              |       |                       |                       |                   |               |
| - Storage                           |                              |       |                       |                       |                   |               |
| Containere                          |                              |       |                       |                       |                   |               |
| Replication                         |                              |       |                       |                       |                   |               |
| Clients                             |                              |       |                       |                       |                   |               |
| + Schedules                         |                              |       |                       |                       |                   |               |
| + System Configuration              |                              |       |                       |                       |                   |               |
| + Support                           |                              |       |                       |                       |                   |               |
|                                     |                              |       |                       |                       |                   |               |
| Copyright © 2011 - 2013 Dell Inc. / | All rights reserved.         |       |                       |                       |                   |               |

3. Select a local container as the source container. Then select **Container from remote system**, enter the target DR Series system related information, click **Retrieve Containers**, select a populated target container from the list, and click **Create Replication**.

| Replica Container                     | C                                                                                                    | * = required field                                                                                                    |
|---------------------------------------|----------------------------------------------------------------------------------------------------|----------------------------------------------------------------------------------------------------|
| Select container from local system    |                                                                                                    | Select container from local system                                                                                                    |
| - Select a Container -                | •                                                                                                    | - Select a Container -                                                                                                    |
| Select container from remote system   | ۲                                                                                                    | Select container from remote system                                                                                                    |
| Username <sup>*</sup> : administrator | ?                                                                                                    | Username*:                                                                                                    |
| Password*:                            |                                                                                                    | Password*:                                                                                                    |
| Remote System*: 10.250.232.241        | ? F                                                                                                    | Remote System*:                                                                                                    |
| Retrieve Remote C                     | ontainer(s)                                                                                                    | Retrieve Remote Container(s)                                                                                                    |
| rep-target                            | •                                                                                                    | - N/A - 🔻                                                                                                    |
| - Select a Container -                |                                                                                                    |                                                                                                    |
| My container backup                   |                                                                                                    | )                                                                                                    |
| rep-target                            | ca C                                                                                                    | Jontainer                                                                                                    |
| sample                                | D 1:                                                                                                    | 28 bit 🔍 256 bit                                                                                                    |
| test1 Bandwidth Spe                   | ео каце.                                                                                                    |                                                                                                    |
| Default                               | (not limited)                                                                                                    |                                                                                                    |
| Vibra (                               |                                                                                                    | Phos                                                                                                    |
|                                       | Replica Container         Select container from local system         -Select a Container -         Select container from remote system         Username*: administrator         Password*: ••••••         Password*: ••••••         Remote System*: 10.250.232.241         Retrieve Remote C         rep-target         - Select a Container -         backup         My_container_backup         rep-larget         sample         test1         Bantownour Spe         Image: Part of the system | Replica Container         Select container from local system         -Select a Container -         • Select container from remote system         Username*: administrator         Password*: •••••••         Remote System*: 10.250.232.241         Retrieve Remote Container(s)         rep-target         • Select a Container -         backup         My_container_backup         rep-target         sample         test1         bandwider Speed Rate.         • Default (not limited) |

4. Verify that the replication is created successfully, and make sure the **Status checkbox** is marked for the replication session.

| Ľ    | DELL DR2000v administrator (Log out)   Help                                            |                                                                                                    |        |                         |              |                                     |                 |  |
|------|----------------------------------------------------------------------------------------|----------------------------------------------------------------------------------------------------|--------|-------------------------|--------------|-------------------------------------|-----------------|--|
| _    | Dashboard<br>Alerts<br>Events                                                          | Replication                                                                                                    |        |                         | Create       | Edit   Delete   Stop   Start   Disț | play Statistics |  |
|      | Usage                                                                                  | Message                                                                                                    |        |                         |              |                                     |                 |  |
|      | Container Statistics<br>Replication Statistics<br>Storage<br>Containers<br>Replication | Successfully added replication for container 'sample' - 'rep-target'.     NOTE: Replication connection(s) are being established. Information updates may be briefly delayed until the connection is completed. |        |                         |              |                                     |                 |  |
|      | Clients                                                                                |                                                                                                    |        |                         |              |                                     |                 |  |
|      | Schodulos                                                                              | Source Container                                                                                                    | Status | Replica Container       | Status       | Cascaded Replica Container          | Select          |  |
| +    | System Configuration                                                                   | sekhar-e5-dr-02<br>sample                                                                                                    |        | load-test<br>rep-target | $\bigotimes$ | Not Configured                      | •               |  |
| Сору | rright © 2011 - 2015 Dell Inc. All rig                                                 | * Local container(s) in bold.                                                                                                    |        |                         |              |                                     |                 |  |

#### NOTE:

Make sure the replication session has **Peer Status** as **Online**. If restore from replication target is needed, Make sure the replication is in **INSYNC** state from Replication Statistics menu, and Stop or Delete the replication.

Make sure the replication target has **CIFS/NFS** connection(s) enabled when restoring from it.

## 4.2 Restoring data from the target DR Series system

**Note**: Before restoring from the target DR Series system, make sure that the replication session state is **INSYNC** on the DR Series system GUI **Replication Statistics** menu. **Stop** or **Delete** the replication session, and make sure that the target DR Series system container has the CIFS/NFS connection(s) enabled.

- 1. Add the target DR Series system container to the Veeam repository. For instructions, see the section, Setting up Veeam.
- 2. Update all backup jobs that use the source DR Series system container as a repository and change them to use the target DR Series system container as the backup repository.
- 3. Under **Backup & Replication**, click **Restore** to create a restore job. Select the appropriate **Restore from backup** option.

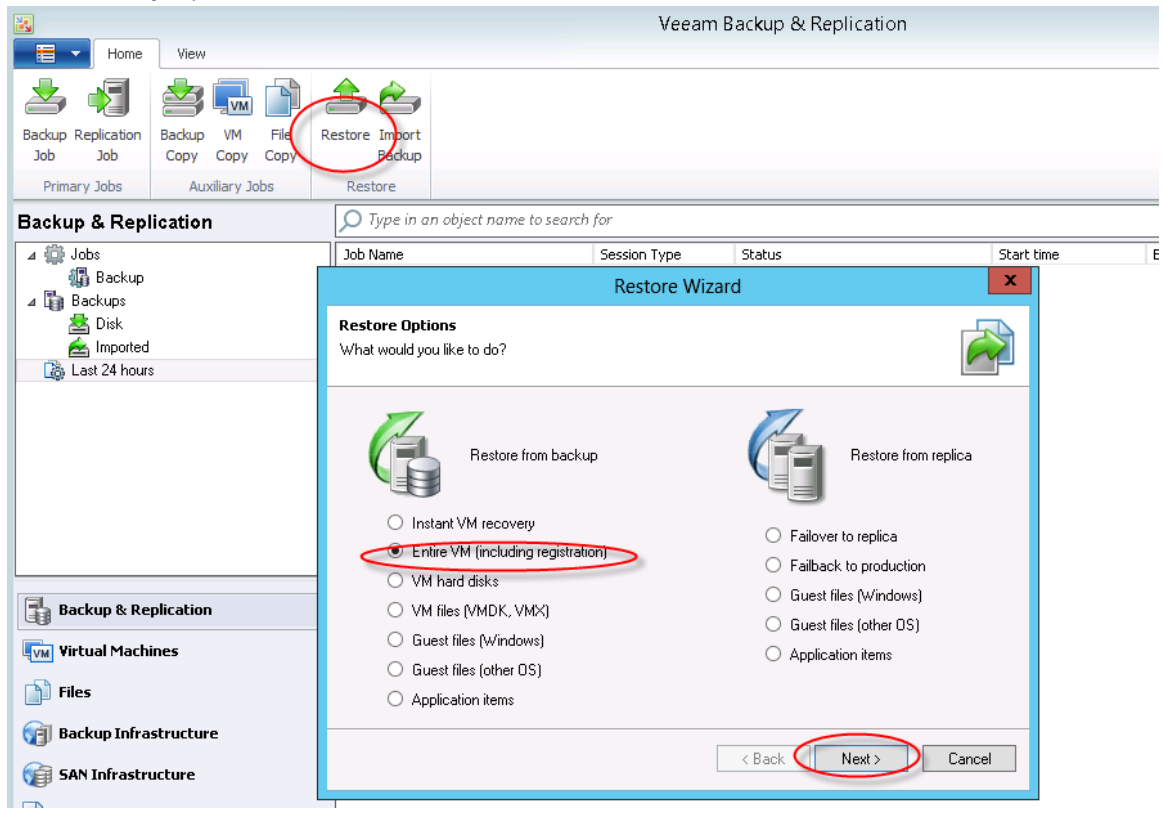

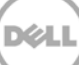

4. Click Add VM and select From backup. Select the VM to be restored and click Add.

|                                          | Full VM                                                                                          | I Restore Wizard                                          |               |                                   | x   |
|------------------------------------------|--------------------------------------------------------------------------------------------------|-----------------------------------------------------------|---------------|-----------------------------------|-----|
| Virtual M.<br>Select virtu<br>environmen | achines<br>ual machines to be restored. You can ac<br>nt (containers will be automatically expan | ld individual virtual machii<br>nded into plain VM list). | nes from back | up files, or containers from live |     |
| Virtual Machines                         | Virtual machines to restore:<br><i>P</i> Type in a VM name for                                   | or instant lookup                                         |               |                                   |     |
| Trestore mode                            | Name                                                                                             | Size Restore                                              | point         | Add Vh                            | M   |
| Reason                                   |                                                                                                  | Backups Brows                                             | ser           | x                                 |     |
| Summary                                  |                                                                                                  |                                                           |               |                                   | Ξĥ. |
|                                          | Select virtual machine:                                                                          |                                                           |               |                                   |     |
|                                          | Job name                                                                                         | Last backup time                                          | VM count      | Restore points                    |     |
|                                          | Backup to NFS small VM                                                                           | 12/27/2013 12:28:                                         | 1             |                                   |     |
|                                          | Backup Job 11                                                                                    | 12/10/2013 1:05:1                                         | 1             |                                   |     |
|                                          | Backup Job 22                                                                                    | 12/10/2013 1:29:4                                         | 1             |                                   |     |
|                                          | Backup 21 again                                                                                  | 12/2//2013 12:3/:                                         | 1             |                                   |     |
|                                          | Backup ZThis                                                                                     | 12/24/2013 1:04:2                                         | 1             |                                   |     |
|                                          | Backup Inourited CIPS                                                                            | 12/27/2013 3.17.1                                         | 1             |                                   |     |
|                                          |                                                                                                  | 12/21/2010 2:00:0                                         |               |                                   |     |
|                                          |                                                                                                  |                                                           |               |                                   |     |
|                                          |                                                                                                  |                                                           |               |                                   |     |
|                                          |                                                                                                  |                                                           |               |                                   |     |
| _                                        |                                                                                                  |                                                           |               |                                   |     |
|                                          |                                                                                                  |                                                           |               |                                   |     |
| 12/20/2012 0.07 56 844                   |                                                                                                  |                                                           |               |                                   |     |
| 12/29/2013 8:07:56 PM                    |                                                                                                  |                                                           |               |                                   |     |
|                                          |                                                                                                  |                                                           |               |                                   |     |
|                                          |                                                                                                  |                                                           |               |                                   |     |
|                                          |                                                                                                  |                                                           |               |                                   |     |
|                                          |                                                                                                  |                                                           |               |                                   |     |
| ) <b>•</b>                               |                                                                                                  |                                                           |               |                                   |     |
|                                          |                                                                                                  |                                                           |               |                                   |     |
| Canica Nama Cha                          |                                                                                                  |                                                           |               |                                   |     |
| service ivame = Sta                      | Type in an object name to .                                                                      | search for                                                |               | Q                                 |     |
| SQLBrowser Rur                           |                                                                                                  |                                                           | $\langle$     | Add Cancel                        |     |

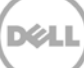

5. After the restore job has been created, you can run the job and monitor it from the **Backup & Replication** menu.

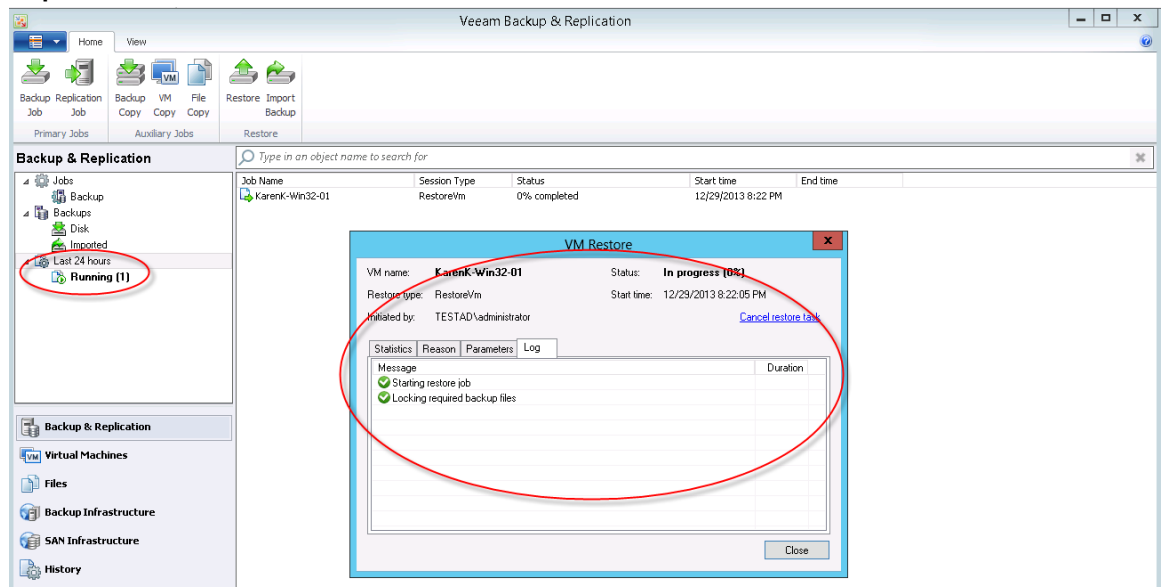

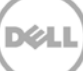

# Setting up the DR Series system cleaner

Performing scheduled disk space reclamation operations are recommended as a method for recovering disk space from system containers in which files were deleted as a result of deduplication.

The cleaner runs during idle time. If your workflow does not have a sufficient amount of idle time on a daily basis, then you should consider scheduling the cleaner to force it to run during a scheduled time.

If necessary, you can perform the procedure shown in the following screenshot to force the cleaner to run. After all of the backup jobs are set up, the DR Series system cleaner can be scheduled. The DR Series system cleaner should run at least three hours per day when backups are not taking place, and generally after a backup job has completed.

Dell recommends scheduling the cleaner at a separate time from backup and replication jobs.

| l | CR4000<br>DR4000-D               | KCV6S1                                                 |                                           |                  | Help   Log out |  |  |  |
|---|----------------------------------|--------------------------------------------------------|-------------------------------------------|------------------|----------------|--|--|--|
| 2 | Dashboard<br>Alerts              | Cleaner Scheo                                          | lule                                      | Schedule Cleaner | Schedule       |  |  |  |
|   | Health<br>Usage                  | System time zone: US/Central, Mon Jan 23 15:18:49 2012 |                                           |                  |                |  |  |  |
|   | Statistics: Container            | Day                                                    | Start Time                                | Stop Time        |                |  |  |  |
|   | Statistics: Replication          | Sun                                                    |                                           | -                |                |  |  |  |
| - | Storage                          | Mon                                                    |                                           | -                |                |  |  |  |
|   | Containers                       | Tue                                                    |                                           | -                |                |  |  |  |
|   | Replication                      | Wed                                                    |                                           | -                |                |  |  |  |
|   | Compression                      | Thu                                                    | -                                         |                  |                |  |  |  |
|   | Replication                      | Fri                                                    |                                           |                  |                |  |  |  |
| 0 | Cleaner                          | Sat                                                    |                                           |                  |                |  |  |  |
| - | System Configuration             |                                                        |                                           |                  |                |  |  |  |
|   | Networking                       | Note: When no schedul                                  | e is set, the cleaner will run as needed. |                  |                |  |  |  |
|   | Active Directory                 |                                                        |                                           |                  |                |  |  |  |
|   | Email Alerts                     |                                                        |                                           |                  |                |  |  |  |
| _ | Date & Time                      |                                                        |                                           |                  |                |  |  |  |
| - | Support                          |                                                        |                                           |                  |                |  |  |  |
|   | Diagnostics<br>Coffuero Llagrada |                                                        |                                           |                  |                |  |  |  |
|   | Soliware Opgrade                 |                                                        |                                           |                  |                |  |  |  |
|   |                                  |                                                        |                                           |                  |                |  |  |  |

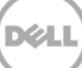

# Monitoring deduplication, compression, and performance

After backup jobs have run, the DR Series system tracks capacity, storage savings, and throughput on the DR Series system dashboard. This information is valuable in understanding the benefits of the DR Series system.

**Note:** Deduplication ratios increase over time. It is not uncommon to see a 2-4x reduction (25-50% total savings) on the initial backup. As additional full backup jobs are completed, the ratios will increase. Backup jobs with a 12-week retention will average a 15x ratio, in most cases.

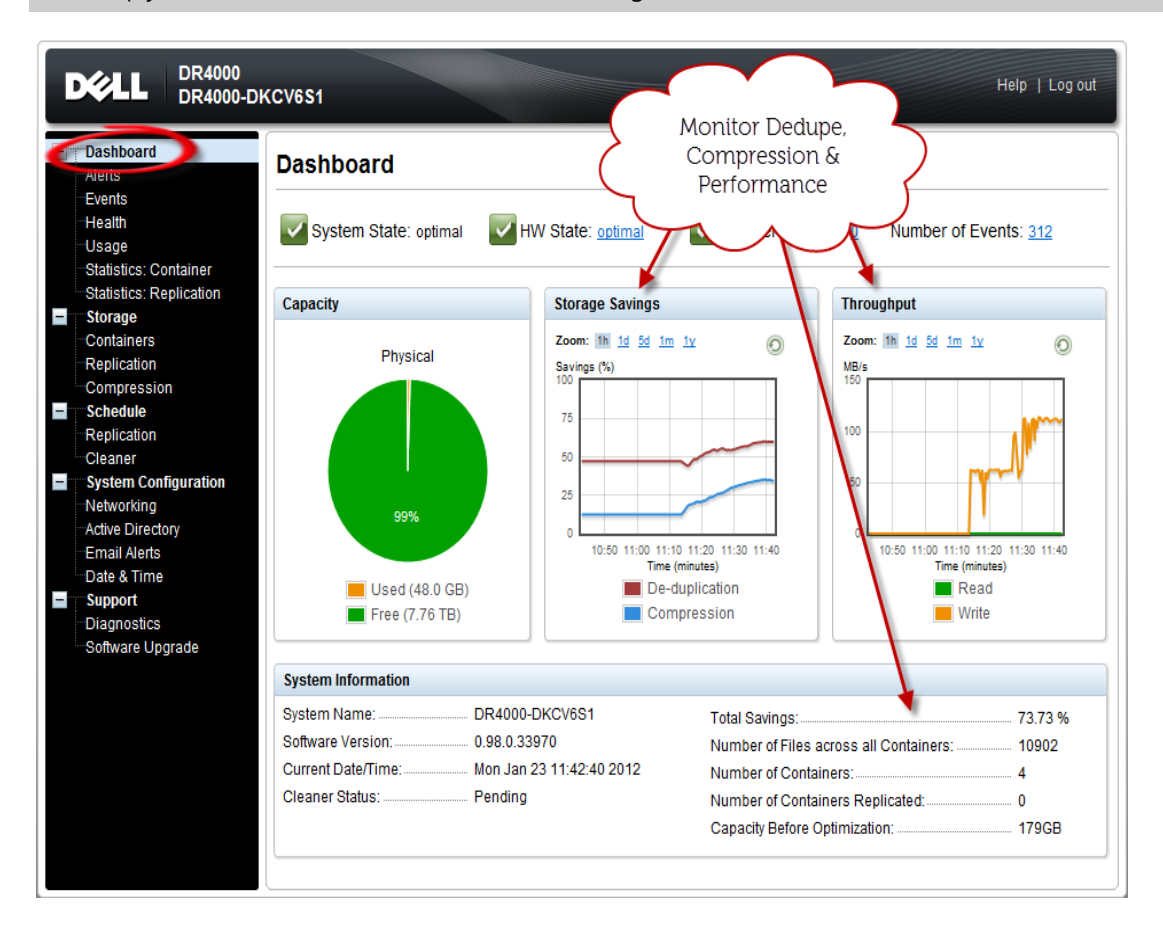

6